桃園市青埔國小課外社團報名網站 加退選說明

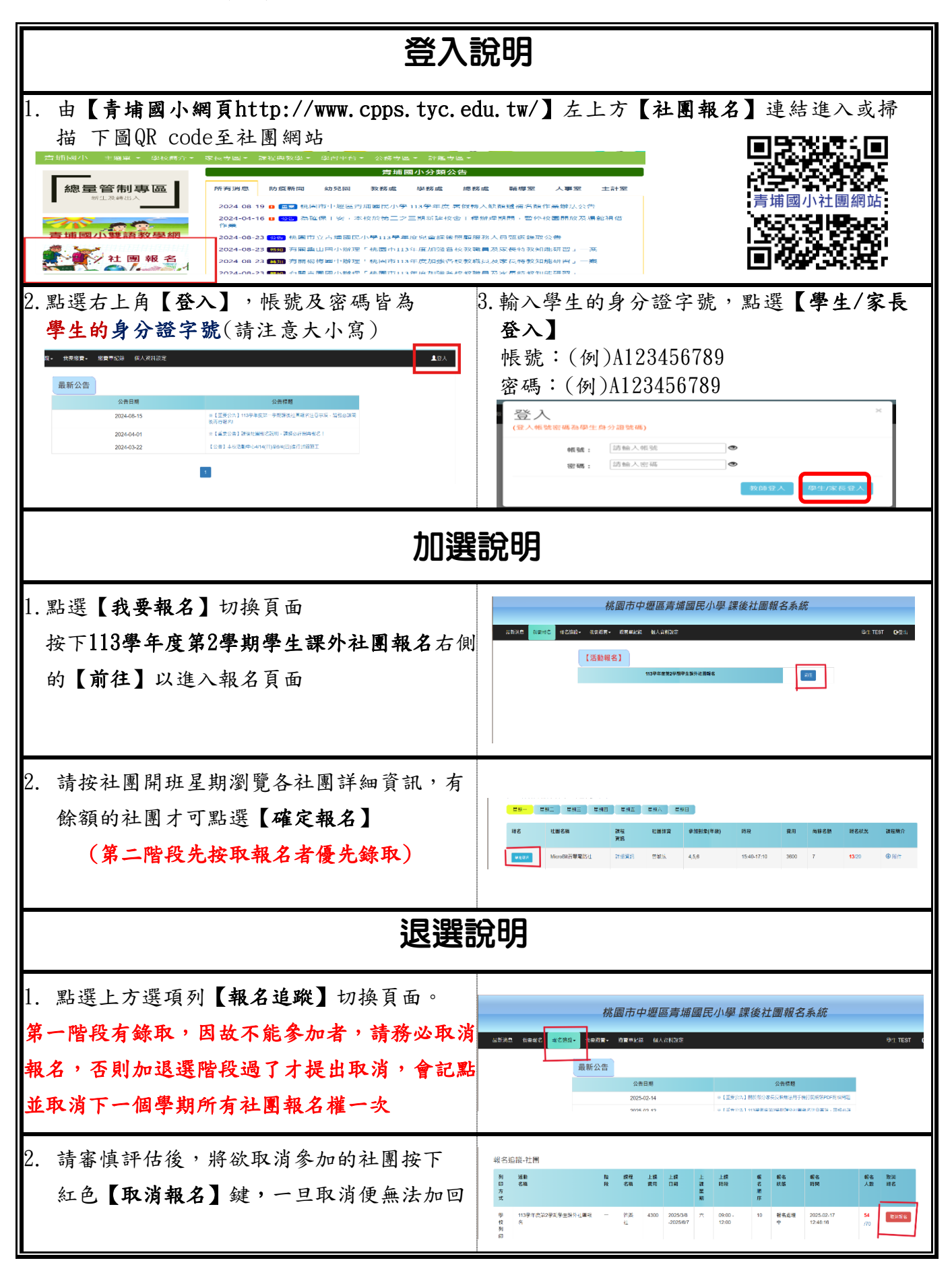